#### **CCNA** Discovery

Введение в маршрутизацию и коммутацию на предприятии

# Лабораторная работа 3.2.4. Проверка STP с помощью команд show

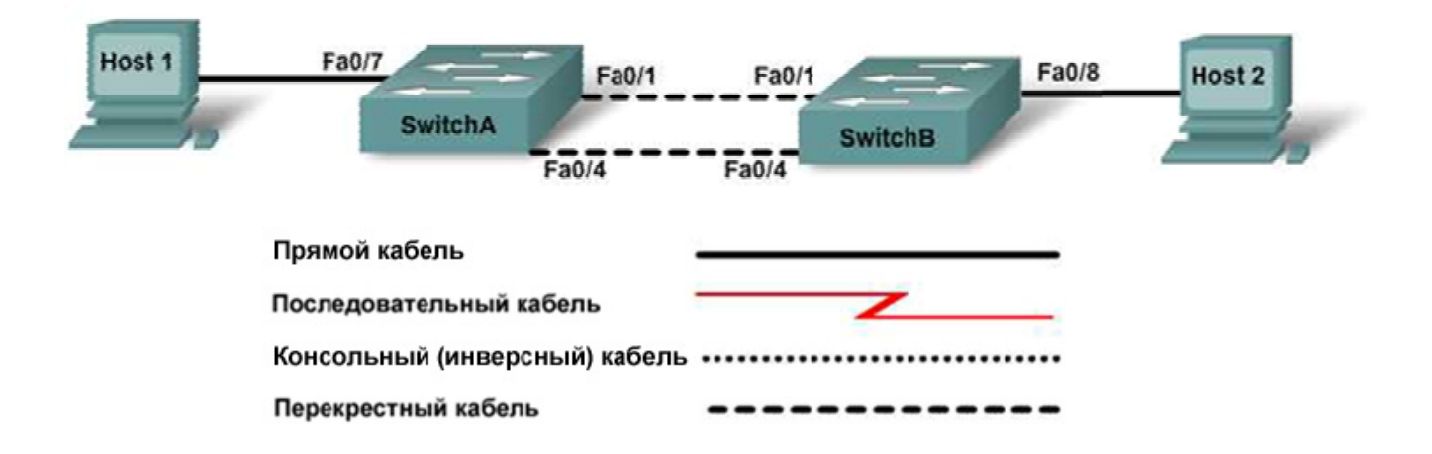

|              |             | Секретный пароль   | Пароль<br>привилегирова<br>нного доступа,<br>доступа к |                    | 8                  |                      |
|--------------|-------------|--------------------|--------------------------------------------------------|--------------------|--------------------|----------------------|
| наименование | ИМЯ         | привилегированного | консоли и<br>канапам vtv                               | VLAN 1<br>IP-адрес | ПОДСЕТЬ<br>адресов | ШЛЮЗ ПО<br>Умопчанию |
| Rommyruropu  | Kommyraropa | доогупа            | Ranasiani Vey                                          | падроо             | адросов            | y most tannio        |
| Switch 1     | SwitchA     | class              | cisco                                                  | 192.168.1.2        | 255.255.255.0      | Нет                  |
| Switch 2     | SwitchB     | class              | cisco                                                  | 192.168.1.3        | 255.255.255.0      | Нет                  |

# Задачи

- Создать коммутируемую сеть с резервными каналами.
- Выполнить наблюдение за тем, как протокол STP адаптируется к изменениям в топологии коммутируемой сети.
- Проверить статус связующего дерева.

# Исходные данные/подготовка

Данная лабораторная работа демонстрирует преимущества и недостатки протокола связующего дерева STP при реагировании на изменения в коммутируемой сети с резервными каналами. Учащиеся выполнят настройку сети с заводскими настройками по умолчанию, а затем изучат таблицы связующего дерева для коммутаторов до и после удаления канала. Также будут использованы различные команды группы **show** для проверки работы алгоритма связующего дерева. Необходимо использовать следующие ресурсы:

- два коммутатора Cisco 2960 или аналога;
- два ПК с ОС Windows, один ПК с программой эмуляции терминала; один в функции узла, другой сервера;
- один или более консольных кабелей с разъемами RJ45 и DB9 для настройки коммутаторов;
- два прямых кабеля Ethernet;
- два перекрестных кабеля Ethernet;
- доступ к командной строке ПК;
- доступ к сетевой конфигурации TCP/IP ПК.

**ПРИМЕЧАНИЕ.** Убедитесь, что информация из маршрутизаторов и коммутаторов удалена и в них нет загрузочной конфигурации. Инструкции по удалению начальной конфигурации коммутаторов и маршрутизаторов см. в руководстве по проведению лабораторной работы на веб-сайте академии Cisco в разделе Tools (Инструменты).

**ПРИМЕЧАНИЕ.** Маршрутизаторы SDM. Если для маршрутизатора SDM удалена начальная конфигурация, при перезагрузке маршрутизатора SDM он перестает отображаться по умолчанию. Необходимо создать основную конфигурацию маршрутизатора с использованием команд IOS. При выполнении шагов данной лабораторной работы используются команды IOS. Использовать SDM не требуется. Если вы хотите использовать SDM, см инструкции в руководстве по проведению лабораторной работы на веб-сайте академии Cisco в разделе Tools (Инструменты) или обратитесь к преподавателю, если это необходимо.

#### Шаг 1. Подсоединение узлов сети

- а. Подсоедините узел 1 к порту Fa0/7 коммутатора 1 с помощью прямого кабеля Ethernet.
- б. Подсоедините узел 2 к порту Fa0/8 коммутатора 2 с помощью прямого кабеля Ethernet.
- в. Подсоедините порт Fa0/1 коммутатора 1 к порту Fa0/1 коммутатора 2 с помощью перекрестного кабеля Ethernet.
- г. Создайте резервный канал между коммутаторами, подсоединив порт Fa0/4 коммутатора 1 к порту Fa0/4 коммутатора 2 с помощью перекрестного кабеля Ethernet.

В чем заключается преимущество использования резервных каналов, например, как в этой сети?

#### Шаг 2. Настройка коммутаторов

- а. С узла 1 запустите программу эмуляции терминала и установите сеанс связи с коммутатором 1.
- б. Задайте в конфигурации коммутатора 1 имя узла, пароли, IP-адрес интерфейса VLAN 1 и маску подсети.
- в. Сохраните конфигурацию.
- г. С узла 1 или 2 запустите программу эмуляции терминала и установите сеанс связи с коммутатором 2.
- д. Задайте в конфигурации коммутатора 2 имя узла, пароли, IP-адрес интерфейса VLAN 1 и маску подсети.
- е. Сохраните конфигурацию.

## Шаг 3. Настройка узлов

- а. Присвойте каждому узлу IP-адрес в той же сети, что и коммутаторам.
- б. Присвойте каждому узлу ту же маску подсети, что и коммутаторам.

#### Шаг 4. Проверка подключений

а. Для проверки соединения выполните тестирование с использованием эхо-запросов с узла 1 на узел 2.

Эхо-запрос обработан успешно?

б. Если эхо-запрос выполнить не удалось, проверьте подсоединения и конфигурацию еще раз. Убедитесь в том, что все кабели подключены правильно и надежно.

## Шаг 5. Изучение информации интерфейса VLAN 1

a. В приглашение привилегированного режима EXEC на коммутаторе SwitchA введите команду show hardware.

Какой МАС-адрес у коммутатора SwitchA?

б. В приглашение привилегированного режима EXEC на коммутаторе SwitchB введите команду show hardware.

Какой МАС-адрес у коммутатора SwitchB? \_\_\_\_\_

Какой коммутатор должен быть корневым коммутатором связующего дерева для данной сети?

# Шаг 6. Определение функций портов, участвующих в связующем дереве на каждом коммутаторе

- a. В приглашение привилегированного режима EXEC на коммутаторе SwitchA введите команду show spanning-tree.
- б. В приглашение привилегированного режима EXEC на коммутаторе SwitchB введите команду show spanning-tree.

Какой коммутатор является корневым мостом? \_\_\_\_\_

в. Связующее дерево использует три порта на каждом коммутаторе. Заполните данную таблицу, указав состояние порта и его функцию.

| Коммутатор А |         |           |  |  |  |
|--------------|---------|-----------|--|--|--|
| Интерфейс    | Функция | Состояние |  |  |  |
|              |         |           |  |  |  |
|              |         |           |  |  |  |
|              |         |           |  |  |  |
| Коммутатор В |         |           |  |  |  |
| Интерфейс    | Функция | Состояние |  |  |  |
|              |         |           |  |  |  |
|              |         |           |  |  |  |
|              |         |           |  |  |  |

#### Шаг 7. Изменение топологии сети

- а. Вытащите перекрестный кабель из передающего порта на некорневом мосту.
- б. Подождите несколько секунд, затем введите команду **show spanning-tree** на некорневом мосту снова.

Какие изменения произошли в связующем дереве?

в. Проверьте связующее дерево на корневом мосту.

Какие изменения в нем произошли?

г. Продолжите проверку связующего дерева на обоих коммутаторах до тех пор, пока не будет рассчитано новое дерево и все порты будут либо в передающем, либо блокирующем состоянии.

Сколько времени на это понадобилось?

- д. Замените кабель, который вы вытащили при выполнении шага 7а.
- е. Подождите снова, пока оба коммутатора не пересчитали свои таблицы.

Сколько времени прошло после того, как вы вытащили перекрестный кабель в первый раз?

Какой эффект произвело это изменение топологии на время безотказной работы сети?

#### Шаг 8. Изучение связующего дерева на каждом коммутаторе

- a. На каждом коммутаторе введите команду show spanning-tree detail.
- б. Изучите информацию о порте Fa0/1. Выходные данные показывают интерфейс, функцию и состояние каждого коммутатора. Они также предоставляют подробные сведения об активности и характеристиках порта.

Как следующая информация могла бы вам помочь проверить состояние сети и провести поиск и устранение неполадок?

1) Число переходов в передающее состояние:

2) Число отправленных и полученных пакетов BPDU:

в. На каждом из коммутаторов введите следующие команды. Определите тип информации, которую предоставляет каждая команда:

| show | spanning-tree | bridge  |
|------|---------------|---------|
|      |               |         |
| show | spanning-tree | summary |
|      |               |         |

# Шаг 9. Вопросы для обсуждения

Ваша команда специалистов по сетям решает вопрос об отключении протокола STP на коммутаторах вашей корпоративной сети. Опишите свое отношение к такому решению. В чем заключаются его преимущества и недостатки? Как такое решение скажется на топологии сети?